## Tabla de Contenidos

| Cómo configurar una Zona de Alarma contra incendio? | . 1 |
|-----------------------------------------------------|-----|
| Video de demostración                               | 4   |

System Configuration, BioStar 2, Fire Alarm, Zone

## Cómo configurar una Zona de Alarma contra incendio?

Antes de empezar, compruebe el estado de activación de la licencia. Si la edición estándar está activada, el icono 'ZONA' aparecerá en los botones del menú izquierdo como se muestra a continuación. Además, consulte el curso fundamental para entender la diferencia entre 'Zona Global' y 'Zona Local'.

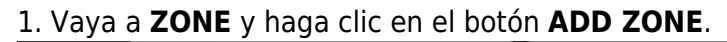

|           |                   | Fire Alarm                                         |     |
|-----------|-------------------|----------------------------------------------------|-----|
|           | > Q Anti-passback |                                                    |     |
|           | V Fire Alarm      | Nam                                                | e   |
|           |                   | Add Zone                                           | ×   |
|           |                   | <ul><li>Anti-passback</li><li>Fire Alarm</li></ul> |     |
| O<br>ZONE |                   | Apply Can                                          | cel |
|           |                   |                                                    |     |

- 2. Escriba el nombre de la zona y elija entre **Local** y **Global**.
  - Zona Local : Consta de dispositivos maestro y esclavos conectados por RS-485 con el dispositivo maestro como 'Maestro de Zona'.
  - Zona Global : Consta de dispositivos conectados por TCP/IP y RS485 con el servidor BioStar 2 como 'Maestro de Zona'.

| Configuration              |           |    |       |
|----------------------------|-----------|----|-------|
| oomiguutton                |           |    |       |
| • Mode                     | Global    |    |       |
| • Door                     | BEW + 1   |    |       |
| Device / Input             |           | Q  |       |
|                            | All Doors |    |       |
|                            | BEW       |    |       |
| Alarm                      | BS2 + BLN |    |       |
| . Ander                    | BMS       |    |       |
| <ul> <li>Action</li> </ul> |           | Ac | ction |

3. Elija las puertas que estarán en la zona de alarma contra incendios y seleccione un dispositivo de entrada para recibir una señal de alarma de incendio.

| Configuration                      |                                             |                            |              |       |
|------------------------------------|---------------------------------------------|----------------------------|--------------|-------|
| • Mode                             | C Global                                    | Active/inactive     Active |              |       |
| • Door                             | • • • •                                     |                            |              |       |
| <ul> <li>Device / Input</li> </ul> | Device / input                              | Switch                     | Duration(ma) | + Add |
|                                    | Input Port 0 of BioLiteNet 538101264 Device | * 💽 Normally Open          | 100 *        |       |
|                                    |                                             |                            |              |       |

4. Agregue una acción para crear una señal de salida si es necesario.

|                                                                              | Action                                                                                        |     |
|------------------------------------------------------------------------------|-----------------------------------------------------------------------------------------------|-----|
| <ul> <li>Output</li> <li>Release All Alarm</li> <li>Reboot Device</li> </ul> | <ul> <li>Output</li> <li>Relay 0 of BioLiteNet 538 </li> <li>Signal</li> <li>test </li> </ul> | tiv |

5. Cuando se ajusta para usar 'Global Zone', aparece el siguiente mensaje de advertencia para recordar la importancia del estado estable del servidor.

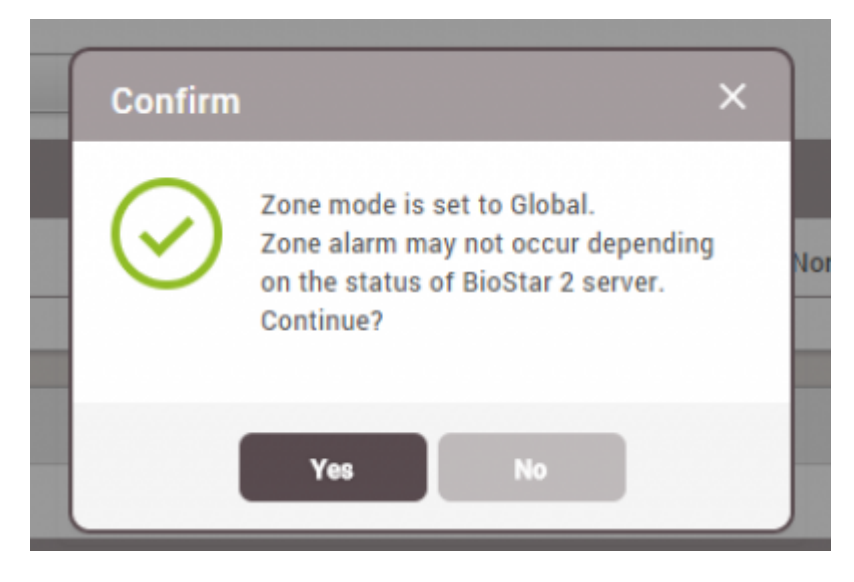

6. Una vez terminado, vaya a **MONITORING** y **Zone Status**, y realice una entrada de prueba para comprobar la alerta y la respuesta del relé de la puerta.

| Device   | BioLiteNet 538101264              |    |
|----------|-----------------------------------|----|
| Alarm    | Fire alarm zone alarm is detected |    |
| Date     | 2015/09/17 10:43:59               |    |
|          |                                   | 11 |
|          |                                   |    |
| Comments |                                   |    |

| 🛛 Do | oor Statu        | us |  |                      |                                  |
|------|------------------|----|--|----------------------|----------------------------------|
| ₹ S  | ave Filter       |    |  |                      |                                  |
|      |                  |    |  |                      |                                  |
|      | BEW              |    |  | Unlocked             | 10:43 UNLOCKED                   |
|      | BS2 + BLN        |    |  | Unlocked             | 10:44 UNLOCKED                   |
|      | BEW<br>BS2 + BLN |    |  | Unlocked<br>Unlocked | 10:43 UNLOCKED<br>10:44 UNLOCKED |

7. Marque la zona y haga clic en el botón Clear Alarm. Luego, las puertas volverán al estado original.

| © Zo | one Status |           |                   |        |       | Clear Alarm            |
|------|------------|-----------|-------------------|--------|-------|------------------------|
|      | Туре       | Zone Name | T Active/Inactive | Status | Alarm | Last Event             |
|      | Fire Alarm | Test      | Active            | Normal |       | 10:47 FIRE_ALARM_CLEAR |

| 2024/ | 09/04 01:35 | 4/4    |        | Cómo configura | ar una Zona de Alarma contra i | incendio? |
|-------|-------------|--------|--------|----------------|--------------------------------|-----------|
| 🛛 Do  | oor Status  |        |        |                |                                |           |
| ¥ S   | ave Filter  |        |        |                |                                |           |
|       |             |        |        |                |                                |           |
|       | BEW         | Closed | Locked |                | 10:47 LOCKED                   |           |
|       | BS2 + BLN   | Closed | Locked |                | 10:48 LOCKED                   |           |

## Video de demostración

fire.mp4

From: https://kb.supremainc.com/knowledge/ -

Permanent link: https://kb.supremainc.com/knowledge/doku.php?id=es:how\_to\_configure\_firealarm\_zone

Last update: 2020/12/08 14:56